# Le mémento du directeur de tournoi à Draveil 1ère partie

Tout ce qu'il faut savoir pour organiser les tournois des lundis et jeudis

#### **BRIDGE CLUB DRAVEIL**

04 janvier 2017 <sub>F LEVI</sub>

## Le mémento du directeur de tournoi à Draveil 1ère partie

Tout ce qu'il faut savoir pour organiser les tournois des lundis et jeudis

### Les spécificités du club de Draveil

NB. Ce petit mémo traite l'organisation spécifique à Draveil

- 1) Les tournois du lundi et jeudi ne se jouent qu'en ronde Société générale. (simultané pour le logiciel)
- 2) Nous ne faisons que des Howells jusqu'à 12 paires (6 tables) et un Mitchell à partir de 13 paires, qui devient un Hitier, pour 14 à 16 paires un Mitchell, avec 17 paires à nouveau un Hitier, le maximum que nous ayons rencontré est 12 tables soit 24 paires, ce qui tombe bien puisque nous n'avons pour l'instant que 12 Bridgemate.

| Nombre de paires | Types de tournois      | Nombre de donnes | Nombre de tours | Saut / Tour |
|------------------|------------------------|------------------|-----------------|-------------|
| 7                | Howell                 | 4                | 6               | Non         |
| 8                | HW                     | 4                | 6               | Non         |
| 9                | HW                     | 3                | 9               | Non         |
| 10               | HW                     | 3                | 8               | Non         |
| 11               | HW                     | 3                | 9               | Non         |
| 12               | HW                     | 3                | 8               | Non         |
| 13               | Mitchell Hitier        | 4                | 7               | Non         |
| 14               | Mitchell               | 4                | 6               | Non         |
| 15               | Mitchell               | 4                | 7               | Oui / 4     |
| 16               | Mitchell               | 4                | 6               | Oui / 4     |
| 17               | Mitchell <b>Hitier</b> | 3                | 9               | Non         |
| 18               | Mitchell               | 3                | 8               | Non         |
| 19               | Mitchell               | 3                | 8               | Oui / 5     |
| 20               | Mitchell               | 3                | 8               | Oui / 5     |
| 21               | Mitchell               | 3                | 8               | Non         |
| 22               | Mitchell               | 3                | 8               | Non         |
| 23               | Mitchell               | 3                | 3               | Non         |
| 24               | Mitchell               | 3                | 8               | Oui / 6     |

- 3) Nous équilibrons systématiquement les Mitchell, en sachant que les meilleures paires sont toujours placées en 1, 4, 7. Les Howells ne s'équilibrent pas.
- 4) Nous éditons toujours les feuilles des rondes SG, ce qui implique d'avoir une connexion internet et une imprimante.
- 5) Nous utilisons le logiciel FFBCLUBNET, que j'appellerai FFBCN, pour gérer l'organisation des tournois.

#### Les taches du directeur de tournoi

Après avoir allumé l'ordinateur et ouvert le logiciel FFBCN, il faut préparer sa séance :

1) Dans la 1<sup>ère</sup> fenêtre du logiciel FFBCN Menu général choisir Simultané et Rondes Société générale

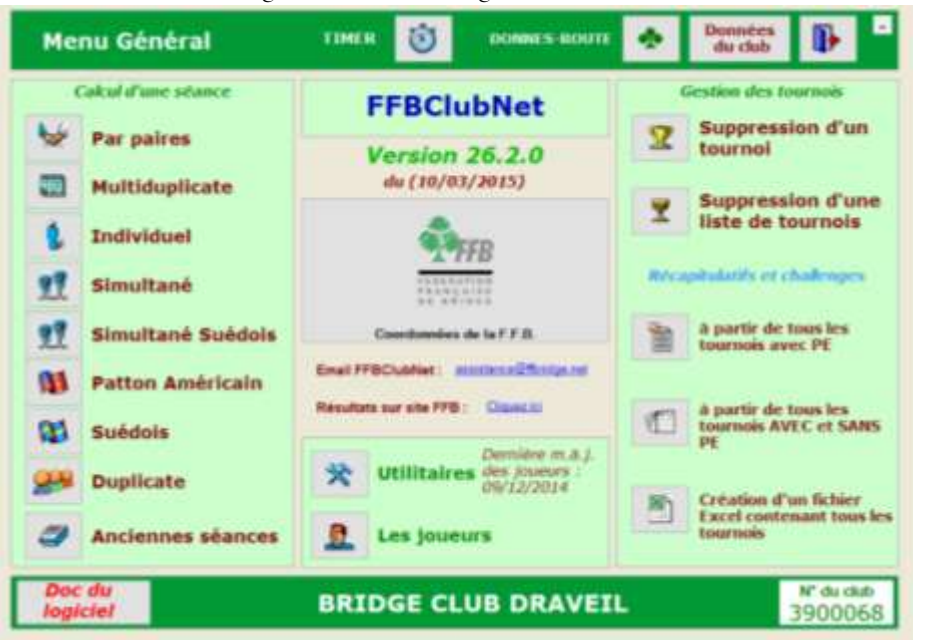

- 2) La page « Données de la séance « est <u>primordiale</u> pour la suite de l'organisation, en particulier à cause des <u>Bridgemate qui ne réagissent qu'avec les données entrées dans cette fenêtre</u>. Notre organisation de tournois du fait de l'équilibrage implique que nous entrions les données de la séance afin que nous inscrivions les noms des joueurs qui arrivent petit à petit pour pouvoir ensuite équilibrer le tournoi.
  - a) Vous choisissez comme simultané les « Rondes Société générale » dans la rubrique « Nom »
  - b) Pour le nombre de tables vous inscrivez 10 dans un 1<sup>er</sup> temps ce qui couvre en général le nombre maximum que vous aurez comme table, vous devrez ajuster ce nombre en fonction du nombre réel de tables à faire jouer. Vous laissez complet pour l'instant, vous mettrez « Non » si une table n'est pas complète à la fin lorsque tous les joueurs seront présents.
  - c) Pour le « type » c'est Mitchell qu'il faut indiquer avec 10 tables, ce qui sous entend qu'il faudra modifier la rubrique si vous n'avez que 12 paires (6 tables à la fin)
  - d) Pour « prédistribué » indiquez tout de suite RecEO ce qui vous évitera de l'oublier ensuite..., mais il faudra le modifier si vous faîtes un Howell auquel cas il faudra mette « Hérédia » ce qui est spécifique aux simultanés

- e) Pour les donnes par table indiquez 3 et tours joués 8, nous jouons 24 donnes donc 8 tours de 3 donnes, ces 2 chiffres seront à vérifier et à modifier en fonction du nombre réel de paires présentes, surtout dans le cas d'un nombre impair de paires ce qui implique un relais donc 1 tour de plus pour les NS (exemple avec 8 tables non complètes il faut faire 7 tours de 4 donnes)
- f) Vous devez entrer le moment de la journée sous la date c'est toujours « Après midi(1)

| PP/IMP                                                                                                    | Saisie         | des données d                           | 'une séance          | 7 0       |
|----------------------------------------------------------------------------------------------------|----------------|-----------------------------------------|----------------------|-----------|
| North Catalogue                                                                                                    | 1<br>Smither   | Simultané<br>DATE<br>Nadi<br>OS/04/2016 | Top<br>Rapport PE/PC | tega<br>B |
| Section A                                                                                                    | Section II     | Section C                               | Section D            | Section E |
| the ballion is                                                                                                    | in the s       | and the second second                   |                      |           |
| Complet Ou                                                                                                    | Complet Do     |                                         | Limpet Do.           |           |
| Question .                                                                                                    | Lagran and a   | specific and                            |                      |           |
|                                                                                                    |                |                                         |                      |           |
| Type Mater                                                                                                    | Type Proved    | 100 mint 8                              |                      |           |
| Period Red O                                                                                                    | Pressonal Pro- |                                         |                      |           |
| Parameter Station                                                                                                    | a buybare      | Contrain 1                              |                      |           |
| and the second second s |                |                                         |                      |           |

Une fois que c'est fait vous sortez, par la « porte bleue « en haut à droite

Vous cliquez sur « Import du fichier PDF des fiches ambulantes »

|          | Données de la séance                | -                | Fréquences Top normal                                                           |
|----------|-------------------------------------|------------------|---------------------------------------------------------------------------------|
| <u>0</u> | Noms des participants               | 3                | Fréquences sur 100                                                              |
| ()h      | Scores des fiches Felse Antonios    | 8                | Résultats                                                                       |
|          | Bonus - Malus, Handicap             | 24               | 1024x768                                                                        |
| Ф        | Double topage                       | ş                | Envoi Internet Vizies disatats<br>surla sile FFB                                |
| NH I     | Feuilles de route                   | Telepin<br>Scale | p Desparantiles per debut de BUPRO<br>BOR<br>a debuges des les Bedgerates (142) |
| ٠        | Import de Import du ficteur PDF des | 53               | Automato Bridgemate                                                             |

Le logiciel va vous poser 2 questions, vous cliquez sur OK à chaque fois, il vous donne le nom du fichier d'importation, vous validez et ensuite il vous demande si vous voulez celui avec le Par de la donne vous dites OK

Vous aurez à fermer une fenêtre inutile avant de vous retrouver devant le fichier des donnes au format PDF vous devez en imprimer 15 ou 16 pages (16 pages dans le cas de 8 tables, comme nous n'en savez rien vous pouvez imprimer 15 pages ce qui suffit en général mais soyez prêt à ressortir 1 page supplémentaire si besoin, le logiciel fonctionne en nombre de pages (2 donnes par page), pas de donnes

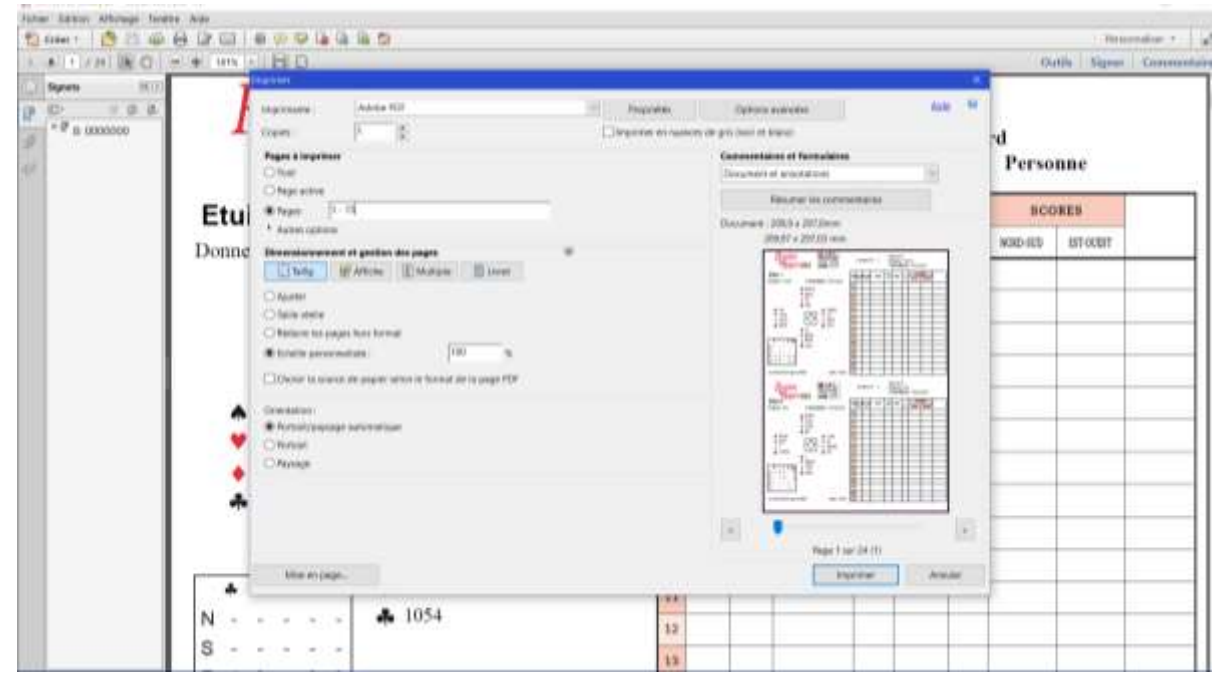

Une fois que les donnes sont tirées, demandez à quelqu'un de les découper pendant que vous entrez les noms des joueurs alternativement en NS et EO en sachant qu'à la fin vous allez équilibrer le niveau des paires dans chaque ligne.

| Mitchells et Gueridons    |             |                      |
|---------------------------|-------------|----------------------|
| Ligne Nonih Sud Section A | Ligre Est O | uner fluction A      |
|                           |             |                      |
|                           |             |                      |
|                           |             |                      |
|                           |             |                      |
|                           |             |                      |
|                           | ø           | Permuter deux lignes |

Lorsque tous les noms sont entrés, vous savez combien de tables vous avez précisément, vous devez vérifier et corriger les données de la séance **avant de cliquer sur équilibrer le tournoi**.

Vous retournez dans données de la séance, en refermant la fenêtre « Porte bleue en haut à droite » et cliquez sur « Données de la séance » et ajustez les données, vous avez les 8 rubriques qui ne seront pas toutes utilisées :

 Jusqu'à 6 tables complètes, vous faites un Howell donc vous devez modifier le nombre de tables (6 pour l'exemple), complet Oui ou Non (Non si une table n'est pas complète), La ligne vide mettez la dernière ligne (il vous le propose), le type Howell, prédistribué Hérédia, donnes par tables 3 pour 8 tours. Vous savez que vous devez faire jouer 24 donnes, donc soit vous avez un relais et il faut faire un tour de plus pour que les EO puissent jouer 24 donnes, ou vous avez des tables complètes et vous faites jouer soit 6 tours de 4 donnes ou 8 tours de 3 donnes, ces chiffres sont définis par le nombre de tables

| Nom Unit<br>Nombre de<br>Catégorie | aections | 13<br>Se | adana ())       | Simultané<br>DATE<br>Lundi<br>04/04/2016<br>Aprisend (1) |     | Top<br>Rapport PE/PC | (mign) (v)     |
|------------------------------------|----------|----------|-----------------|----------------------------------------------------------|-----|----------------------|----------------|
| Sect                               | ion A    |          | Section 8       | Section C                                                |     | Section D            | Section E      |
| NO THERE                           |          | 6        |                 | a summer -                                               |     |                      |                |
| Compiles                           | Nor      | ÷.       | Compete Dec. 1  | The second second                                        |     |                      |                |
| ages anges                         | +47      | 2        | Light vide      | Lank Htt                                                 |     |                      |                |
|                                    | 12       | Ξ        |                 |                                                          |     |                      |                |
| TYPE                               | Howell   | Е        | Title Meterl    | With Michael                                             |     | Type Person 1        | Married Voters |
| Prelateration                      | thida    | E        | Pressonal Press | PROPERTY AND                                             |     |                      |                |
| Down Tables                        | _        |          | Don/Bible       | Secondary 1                                              | 1.1 |                      |                |
| Thora poorts                       |          | -        | Desire provide  | THEFT                                                    |     |                      | Tarra a series |

présentes.

2) à partir de 13 paires (Hitier) vous faites un Mitchell, 7 tables non complètes, ligne vide 14 (la 2<sup>ème</sup> ligne) type Mitchell prédistribué Non Donnes par table 4 tours 7, l'Hitier a un paramétrage particulier et permet d'avoir une donne de moins de relais, ce qui est très important. N'oubliez pas de faire sortir les NS pour la duplication, les EO duplicatent les donnes qu'ils auront en relais, une feuille de disposition de l'Hitier est prévu dans le classeur « Hitier 13 paires ».

| Nombre de<br>Catégone | sections | 1   | natarai           | Simultané<br>DATE<br>Lundi<br>04/04/2016<br>Aprés mid (1) | Top<br>Rapport PE/PC | intègrai<br>D |        |
|-----------------------|----------|-----|-------------------|-----------------------------------------------------------|----------------------|---------------|--------|
| Secti                 | on A     |     | Section 8         | Section C                                                 | Section D            | Sec           | tion E |
| ND TAbles             |          | 1   | sthe Tabless      | a constant a second                                       |                      |               |        |
| Complet               | Non      | ×.  | Samplet Date 1    | Langer (main a                                            |                      |               |        |
| CADINAL ANDIE         | NS       | ×   | Light with        | annen i                                                   |                      |               |        |
|                       | 2        | ų.  |                   |                                                           |                      |               |        |
| Type                  | Michael  | ÷   | Type Mintat       | Tres Manuel I                                             | Nov Manager, B       |               | Manat  |
| -                     | Non      | -   | Presidentical New | - Alexandren B                                            |                      |               |        |
| Don/Table             |          |     | Cost/Table        | 10001000                                                  |                      |               |        |
| TOLINA JIOLANS        |          | 1.7 | Tours (mills)     | ( Constants)                                              |                      |               |        |

3) Pour 14, 15, 16 paires on organise un Mitchell « classique », par exemple 15 paires, nombre impair de paires = relais et un tour de + (8 tables non complètes, ligne vide 16, type Mitchell, prédistribué RecEO à cause de l'équilibrage, 4 donnes par table et 7 tours (organisation la plus longue...)

## Avec un nombre pair de tables prévoir un saut après la moitié -1 du nombre de tables

<u>Explication :</u> Avec 8 tables, la moitié est 4 mais la duplication compte pour un tour donc il faut sauter après 3 tours joués. Ce qui signifie que dans le paramétrage du timer on saute au 4<sup>ème</sup> tour (c'est expliqué dans le timer)

Le saut est nécessaire pour ne pas jouer les donnes que l'on a dupliquées.

Une fois que l'on a vérifié les données de la séance, on retourne dans la fenêtre des noms des joueurs et on clique sur « équilibrer le tournoi », certaines personnes ont du mal à se déplacer et préfère être en NS et il faut « permuter deux paires, 2 fenêtres s'ouvrent et il suffit de permuter la paire EO et la paire NS qui ont le même numéro, pour respecter l'équilibrage, ça n'a pas une grosse importance pourvu que vous ne touchiez pas aux paires 1, 4, 7. Ensuite vous cliquez sur « Effectuer la permutation »

| Permutation of                | le deux paires 🚯 🕑            |
|-------------------------------|-------------------------------|
| Choisenez le première paire : | Chonvisses le seconde paire : |
|                               |                               |
|                               |                               |
| Effectuer la perm             | nutation 1 🇖                  |

| Cliquez sur l          | a ligne que vous v                  | oulez saisir                      |                        |                   |
|------------------------|-------------------------------------|-----------------------------------|------------------------|-------------------|
| litchells et Guér      | Idons                               |                                   |                        |                   |
| Logius No.             | et Gul Sector A                     | Egger Par Gauss Section A         |                        |                   |
|                        |                                     |                                   |                        | Liste des joueurs |
| 4]]å Equilibrer le t   | ournai                              | Permuter deu<br>Permuter deu      | ix lignes<br>ix paires |                   |
| SE CLUB DRAVEIL        | Senation - Lunds A                  | peita andi (1)                    | NOT                    |                   |
|                        | Mise en place d                     | es joueurs                        |                        |                   |
| ente i 14<br>Norre d   | Section : A                         | Ligne 3 NS<br>tourname de fonnoe  | Police de valeur       |                   |
| ince : 14<br>He Hamadh | Section : A<br>er yowurk Dicht perm | Ligne : E0<br>turne in de license | pulsa de veleur        |                   |
|                        |                                     |                                   | N August - 8           |                   |
|                        |                                     |                                   |                        |                   |

1 04/01/2017 ; Ċ

Tout le monde s'est assis à la bonne place **(sans avoir oublié de faire reculer les EO pour la duplication**), il convient de sortir les Bridgemate. Les appareils sont paramétrés vous n'avez rien à faire sauf à : ne pas vous être trompé dans les données de la séance et appuyer sur le bouton « Automate Bridgemate ». L'utilisation des Bridgemate implique que les joueurs fassent une feuille de résultats s'ils ont un problème de score, c'est le score des Bridgemate qui fait foi sauf si les paires ont fait une feuille et sont d'accord.

|    | Données de la séance      | Prèquences Top normal                                  |
|----|---------------------------|--------------------------------------------------------|
| 8  | Noms des participants     | Fréquences sur 200                                     |
| (ħ | Scores des fiches Antoine | 1 Résultats                                            |
|    | Bonus - Malus, Handicap   | 2 1024x 68                                             |
| 90 | Double topage             | Finoi Internet Vor handauftets                         |
| 15 | Feuilles de route         | Thereby the secondary of States in States in The State |

Le logiciel va vous poser 3 questions auxquelles vous répondez par OK, vous fermerez une fenêtre inutile et vous vous retrouverez devant le logiciel BMPro, et cela sera fini, vous cliquerez sur l'onglet score par tour pour vérifier où les tables en sont de leur entrée des scores et pour cacher les scores qui s'affichent à chaque donne. (Je ne peux pas vous faire une copie d'écran car je n'ai pas les Bridgemate chez moi et ça plante le logiciel quand j'ouvre les fenêtres...)

#### Que faire en cas de problème de paramétrage des Bridgemate ?

(avant d'avoir commencé à entrer des scores)

Plusieurs cas peuvent se présenter :

- 1) Vous venez de vous apercevoir qu'une erreur s'est glissée dans les données de la séance !
- 2) Une paire arrive en retard
- 3) Etc...

| 151111  | Nom fichier Tournoi : nom e                                                                              | du fichier du                                                                        | tournoi                                        |                 |                                                                                | an transf                                                                |                                                                     | •                                                    |            |
|---------|----------------------------------------------------------------------------------------------------|--------------------------------------------------------------------------------------|------------------------------------------------|-----------------|--------------------------------------------------------------------------------|--------------------------------------------------------------------------|---------------------------------------------------------------------|------------------------------------------------------|------------|
| ~       | Fichier                                                                                                  |                                                                                      | _                                              |                 | Report pro                                                                     | Brotge Tabl                                                              |                                                                     |                                                      |            |
| 0       | Cinquitz sur le bouton Lumcer p<br>procédure de récupération aut<br>données en provinance de Bi<br>surc. | pror domartor<br>omatique des<br>ØPro toules les                                     |                                                | Sugarant days I | FECLATINE DIS<br>Annie Care ins<br>analise                                     |                                                                          | Caport des runns<br>dans las Bri                                    | ==7                                                  |            |
| 3       |                                                                                                    | (Vous pouvet<br>cette fenétre<br>processus las<br>Documen<br>Documen<br>biologia ana | "réduire"<br>une fois le<br>ech)<br>nts d'aide | S L d           | i vous ave<br>FBClubNe<br>e relais),<br>Options a<br>settre à je<br>ans les Be | ez chang<br>t (ex. : r<br>il faut ali<br>vancées<br>sur le mo<br>idgemat | è les don<br>elais ou s<br>ris clique<br>ci-desse<br>avenuent<br>es | nèer dai<br>appress<br>rear<br>us, atin<br>i des doi | de<br>tres |
|         | Input manual                                                                                             | Hers addre Ad                                                                        | Realize de la cie                              |                 |                                                                                | Options                                                                  | Avances                                                             | 15                                                   |            |
| 8<br>4, | 3D Secture Donne Table                                                                                   | Hers adde An<br>Industry Ind<br>Score                                                | Contrat                                        | Besultat        | Déclarant                                                                      | Estame                                                                   | Bemarks                                                             | Erased                                               | <b>B</b> ( |

Pas de panique, vous ouvrez la fenêtre « Automate des Bridgemate -> Options avancées

Et vous cliquez sur « Supprimer le fichier BWS après le tournoi, même pas peur !!

| m          | C/PPEChidNut/380004852HUL0404/036A.bus                                                                                                    | ^                                                                                                    |
|------------|----------------------------------------------------------------------------------------------------|----------------------------------------------------------------------------------------------------|
|            | Suppresent to Noticer dix decreates OWS queta to treamet<br>Relancer BMPro sams remetter tout à 0<br>en cas d'amèt accidentei die GMPro pendast le loureur                                                    | Mise à jour du mouvement des<br>Bridgemates<br>(in can de chargement den les dondes du touros)<br>pries can égenesement de relati, il fait enverent le                                                                                                    |
| ( <b>3</b> | Trainessin (is endimaringe complet (mat & 0)<br>Detector, Remotes complet<br>delates de deriver engeles Nidgenan<br>State                                                                                     | Instance or demonstration of a postic dargood to many-research charage 2 - charage to tour its postic dargood to many-research and tau its 2 - charage to the second second section of the modifier (status res into state) 3 - charage to this postice second second section of the modifier (second second section of the modifier (second second se |
| 8          | Norman & day do, normal,<br>at superstatus de EMMe<br>Un en fasion, qu'assant la difficial de fasion<br>Un en fasion, qu'assant la difficial de fasiones<br>UN est fasion, qu'assant la difficial de fasiones | Herr unite Unite 1977 partent fur noise à pour dons porsentitions d'affictuage (bouldward pour finan Bridgenotton 2) on course de tourres action 2027 dons "Tour" pour object tour to boudges ""Hermandituations du menominand"                                                                                                    |
| Ð          | Chargement des paramities de BM PPC paur le tourne an cours (Brégenaies 2<br>Comine (U)                                                                                                    | Bernandster de fesserent<br>de merce der begennte<br>Austrichter                                                                                                    |
| <b>P</b>   | Colum                                                                                                    | and A                                                                                                    |

Vous fermez le logiciel BMPro, les fenêtres des Bridgemate et vous rappuyez sur le bouton « automate Bridgemate » et normalement il vous reconstruit une base de données et ça repart avec les données mises à jour, **attention à avoir modifié les données de la séance si elles ont été changées** par l'arrivée ou le départ d'une paire ou une modification quelconque.

### Pendant le tournoi

Plusieurs cas possibles :

- Une paire s'est trompée et à valider un résultat qui n'est pas le bon, il vient vous voir : ne lui poser aucune question sur la donne, son déroulement etc... vous devez juste effacer le résultat entré, sur le Bridgemate de la table où s'est passé le problème, vous appuyez sur le bouton arbitre qui vous demande un code qui est pour Draveil 3968 et là un menu s'affiche, vous appuyez sur l'article n°3 « effacer une donne » il vous demande le numéro de la donne à effacer, une fois entré un message vous indique que l'opération s'est bien passée, il ne reste plus qu'au joueur à rentrer à nouveau la donne.
- 2) En cas de jeu lent, vous serez amené à mettre « un score ajusté », sur le bridgemate de la table incriminée, nous avons pris le parti d'inscrire 0 (le code arbitre (3968) sera demandé pour entrer 0 comme contrat) qui indique : « Donne non jouée » sur le Bridgemate, ça équivaut à moyenne tournoi des 2 paires en présence.

Ce sont pour l'instant les seuls cas rencontrés.

A la fin du tournoi, lorsque tout le monde a fini de jouer, vous le voyez sur l'écran de l'application BMPro, vous pouvez lancer la récupération des résultats dans le logiciel FFBCN pour cela vous allez cliquer sur le bouton « Lancer » de la fenêtre « Automate d'utilisation des Bridgemate »

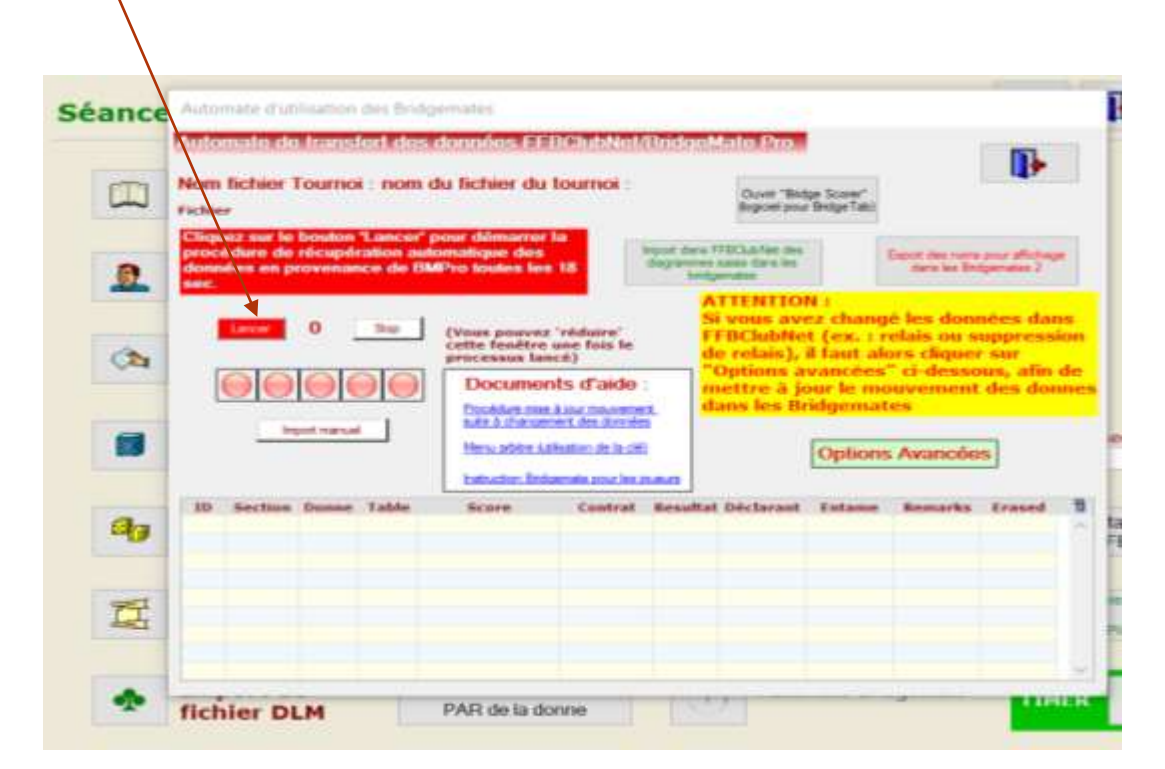

Tous les résultats vont s'afficher dans le bas de la fenêtre et remplir toutes les cases vides au départ.

Tous les résultats auront été rapatriés dans la fenêtre « Score des fiches ambulantes », des modifications sont encore possibles à ce niveau, c'est comme si vous aviez rentré vous-même les résultats comme on faisait avant.

| ecture<br>les scores | A                             | SAISIE DES SCORES  |                 |                                |
|----------------------|-------------------------------|--------------------|-----------------|--------------------------------|
| Sélection            | d'une section                 | 6                  |                 |                                |
|                      | Series-A                      |                    |                 |                                |
| Section              | A <sup>O</sup>                |                    |                 |                                |
|                      |                               | Dawn II Channell   |                 | Les donnes seront de couleur   |
|                      | Dent                          | Canal Constant     |                 | rouge après avoir été          |
|                      | Green 2                       | Cases 12 Classe 23 |                 | intégralement remplies par les |
|                      |                               |                    |                 | Bridgemate                     |
|                      | Control 1                     |                    | /               | Zinagoniuco                    |
|                      | Contraction of the            | Sense IT Sense IT  |                 |                                |
|                      | Deres B.                      | Serve 21 Course 22 |                 |                                |
|                      | Core 1                        | Contra 10          |                 |                                |
|                      | Constit                       | Denne II           |                 |                                |
| Dave                 | Pas de score                  | Ovelpes scres      | Tour les scores |                                |
| Cashi Lant           | with himself is in former for |                    |                 |                                |

<u>Les donnes seront toutes rouges</u>, pas vertes, ma copie d'écran correspond à des scores non rentrés

Vous pourrez afficher les résultats à l'écran et remonter les résultats en cliquant sur le bouton « Envoi, internet »

|            |                                 | $\langle \rangle$  | Thursday                                                                                                    |                  |                                       |
|------------|---------------------------------|--------------------|----------------------------------------------------------------------------------------------------|------------------|---------------------------------------|
|            | Données de la séance            |                    | 2                                                                                                    | Fréquences Top   | normal                                |
| 8          | Noms des participants           | ₽                  | D.                                                                                                    | Fréquences sur 1 | 00                                    |
| ¢4         | Scores des fiches<br>ambulantes | False<br>Antodaria |                                                                                                    | Résultats        |                                       |
| 8          | Bonus - Malus, Handicap         |                    | <b>Q</b> 4                                                                                                    | 1024x768         | Intervalle en secondes                |
| <b>a</b> y | Double topage                   |                    | P                                                                                                    | Envoi Internet   | Voir les résultats<br>sur le sile FFB |
| ¢.         | Feuilles de route               |                    | Réglaque des paramètes par défect de BM PRO<br>pour les affichages des les Bildgenates (1 et 2)<br>BMPagesCd with |                  |                                       |

Les joueurs peuvent voir leur résultat final directement sur leur Bridgemate

Après tout ce travail, il faut fermer toutes les fenêtres ouvertes, et après refermé l'ordinateur, éteindre le serveur Bridgemate en restant appuyé sur le bouton noir du serveur